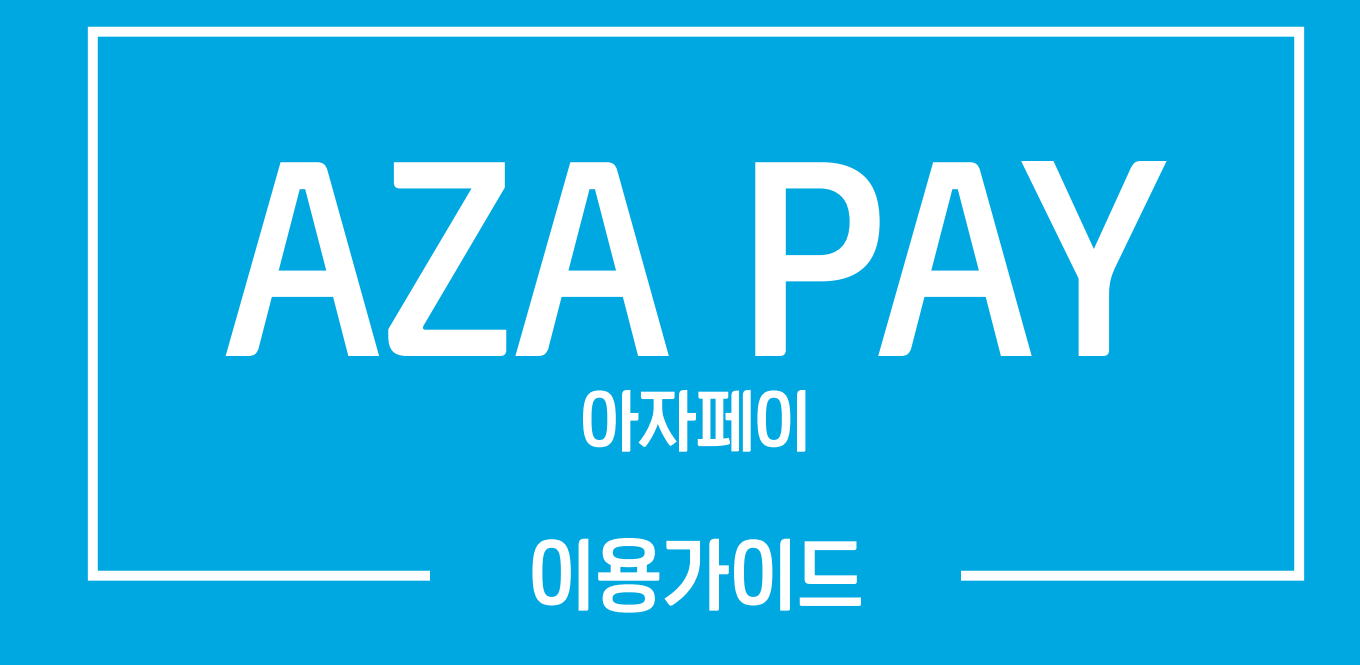

## atom AZA

2020.01

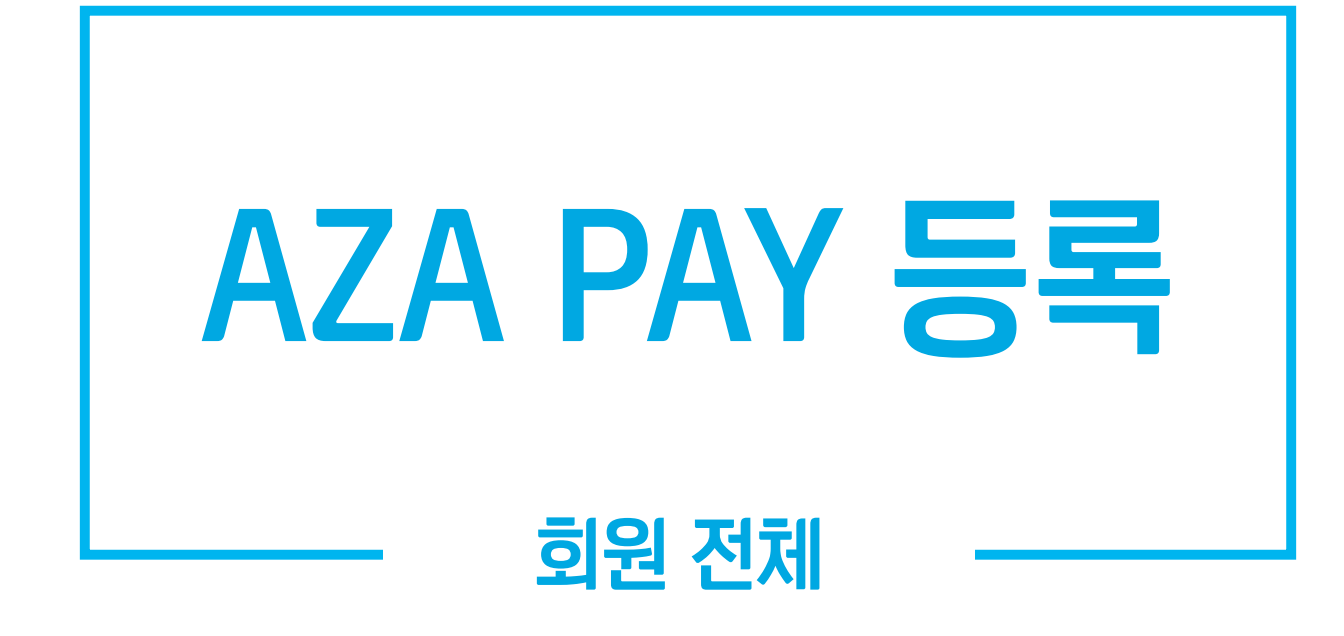

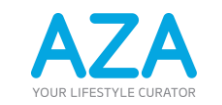

www.atomyaza.co.kr

atom į AZA

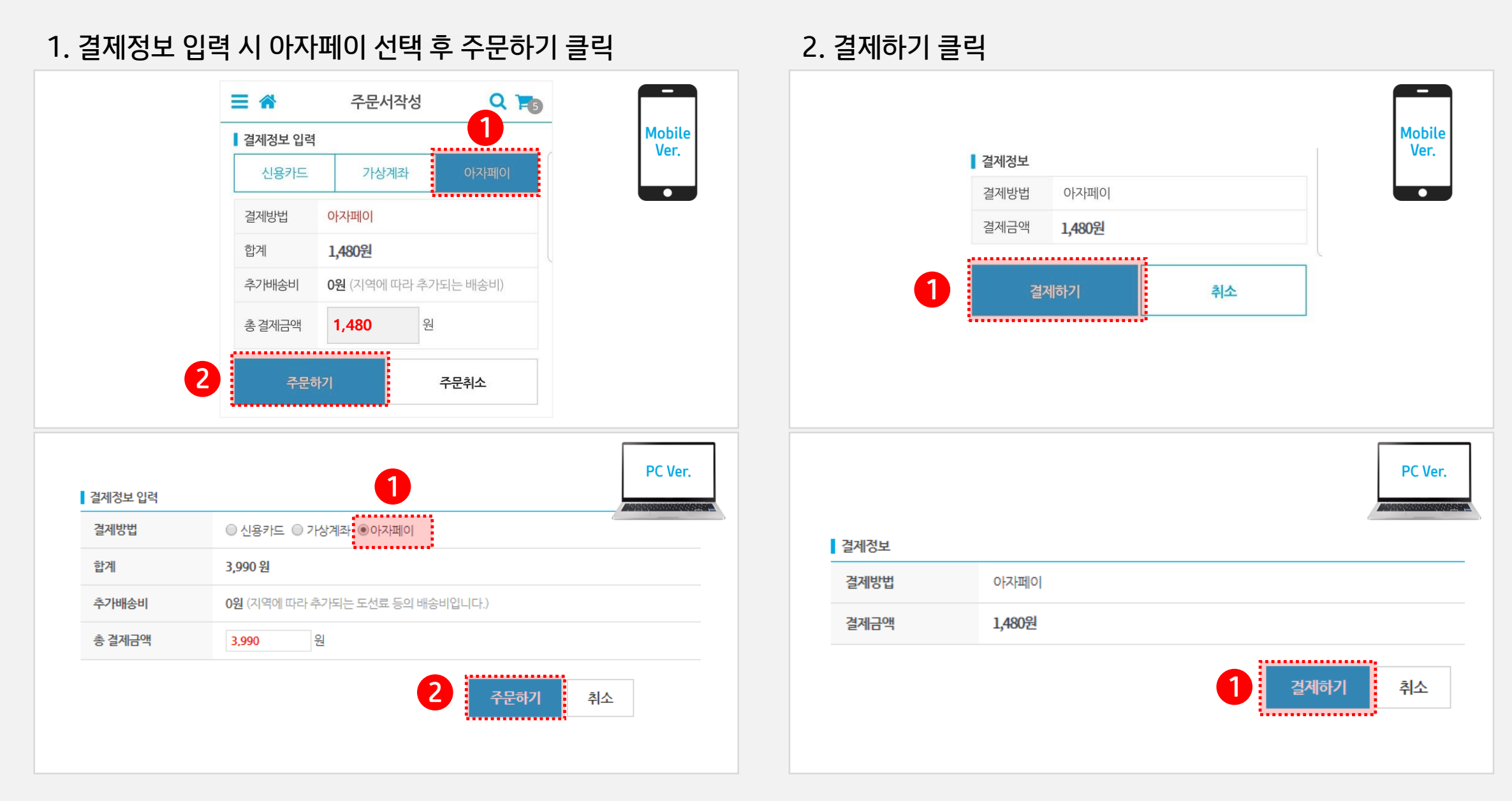

atom ¥ AZA

AZA PAY

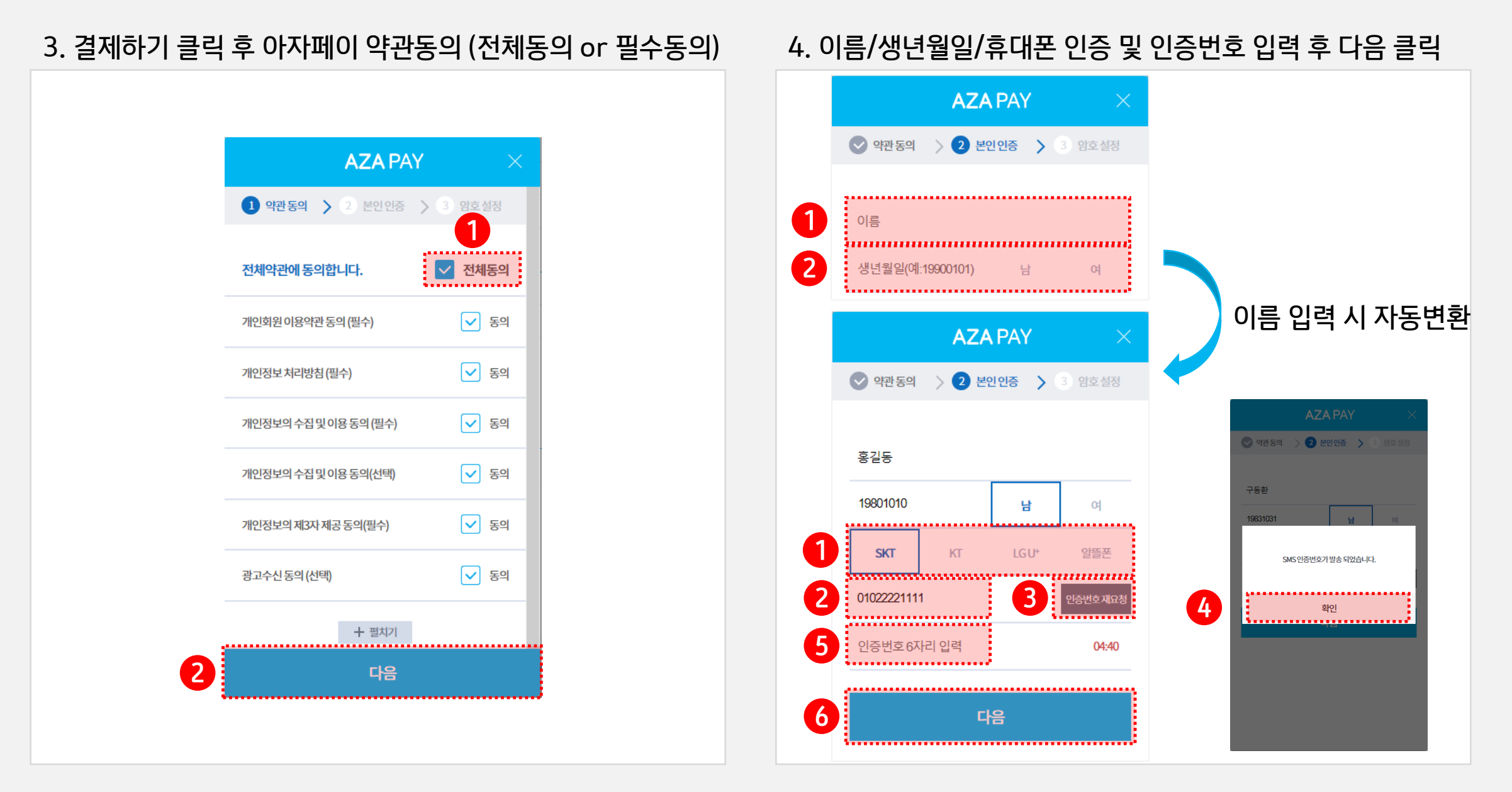

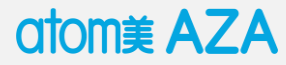

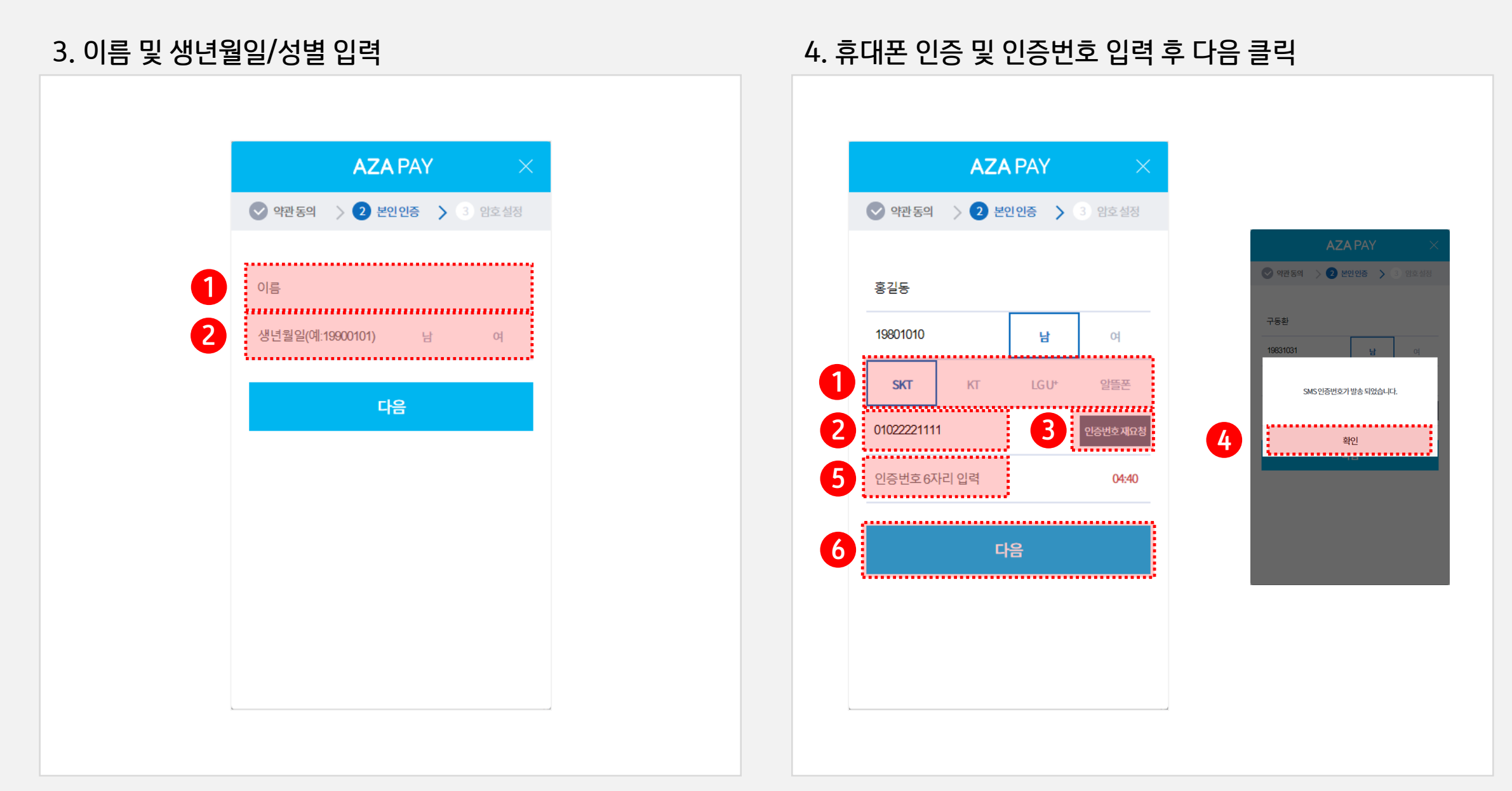

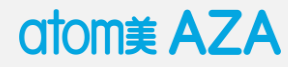

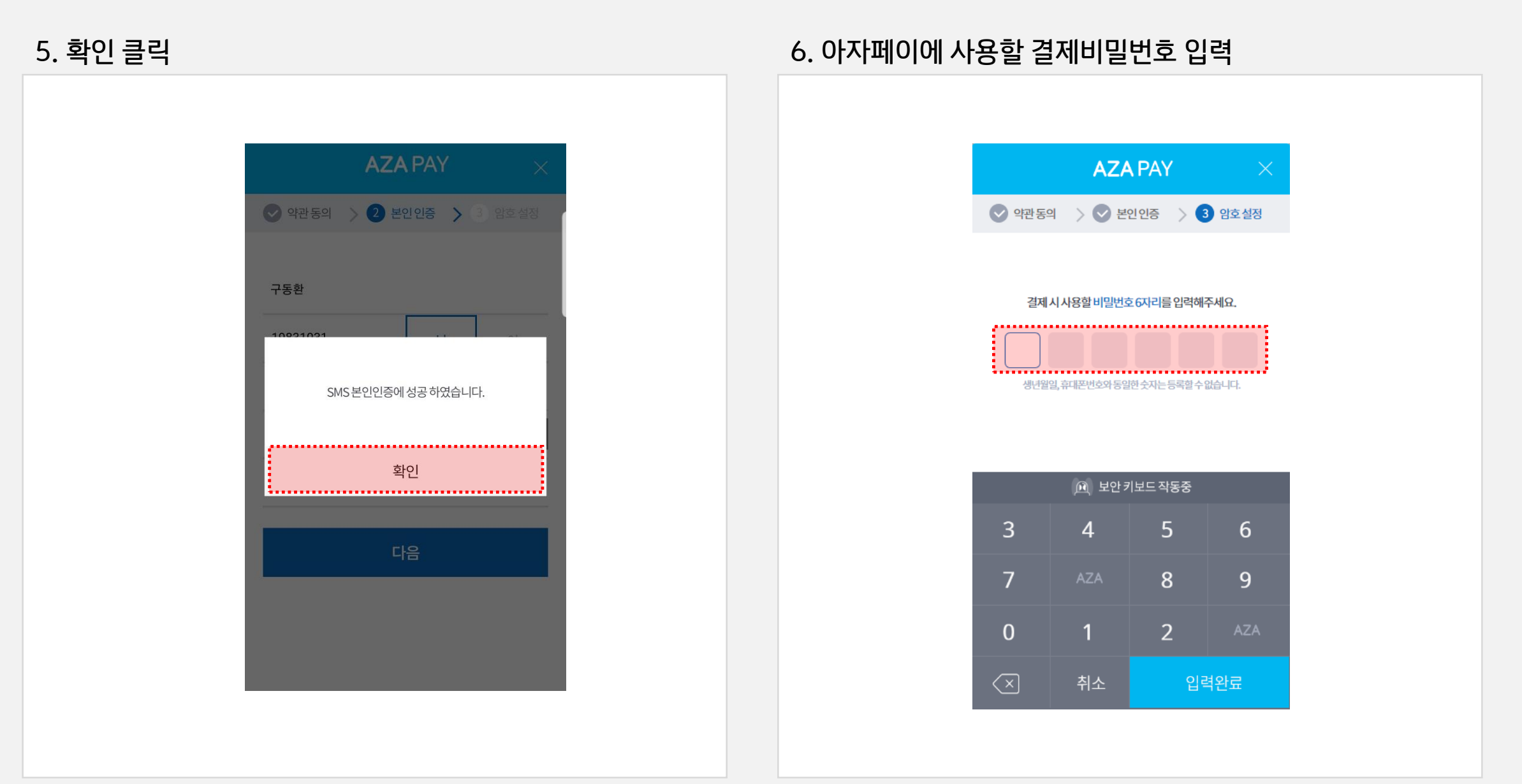

atom *AZA* 

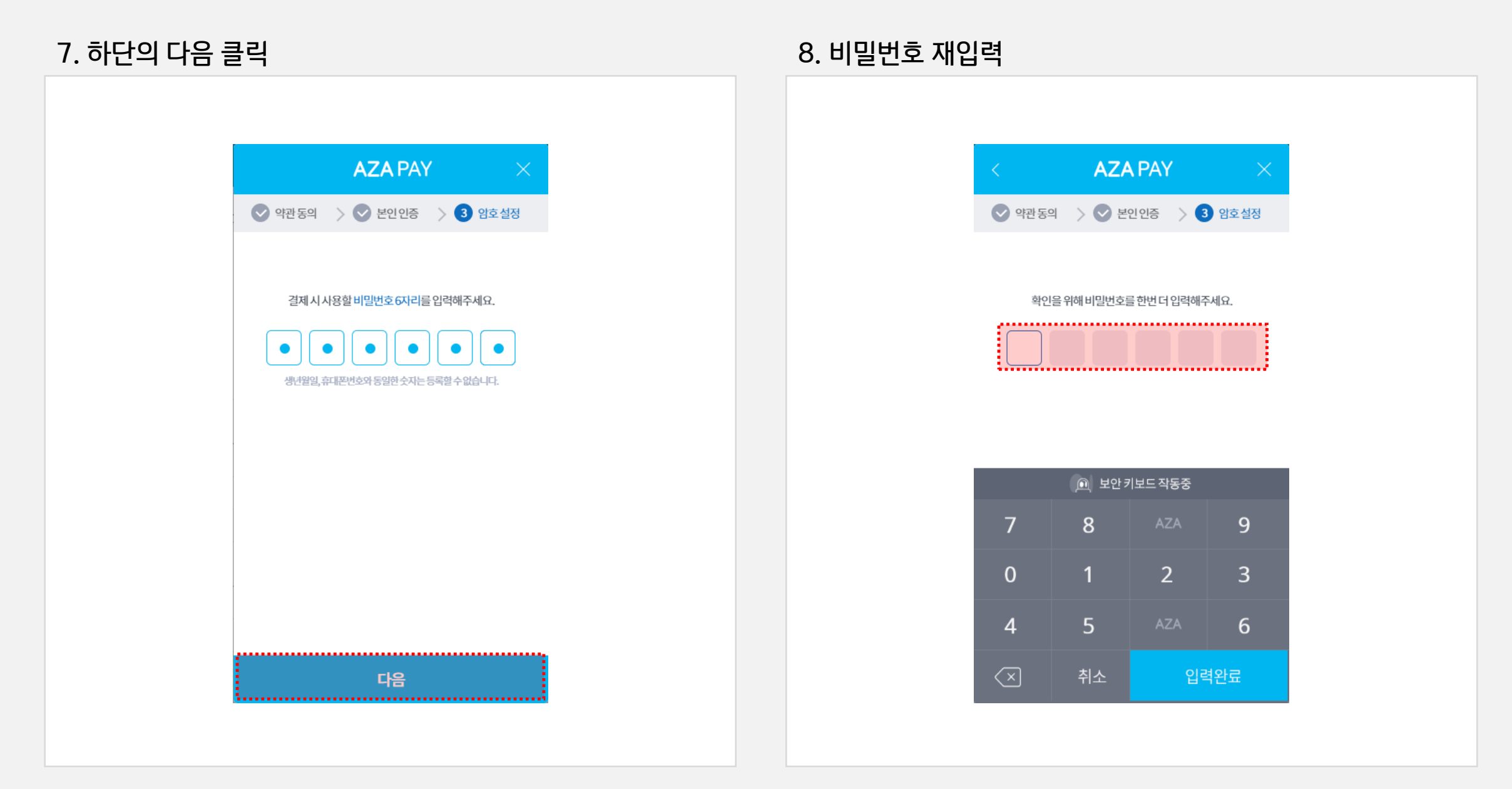

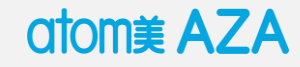

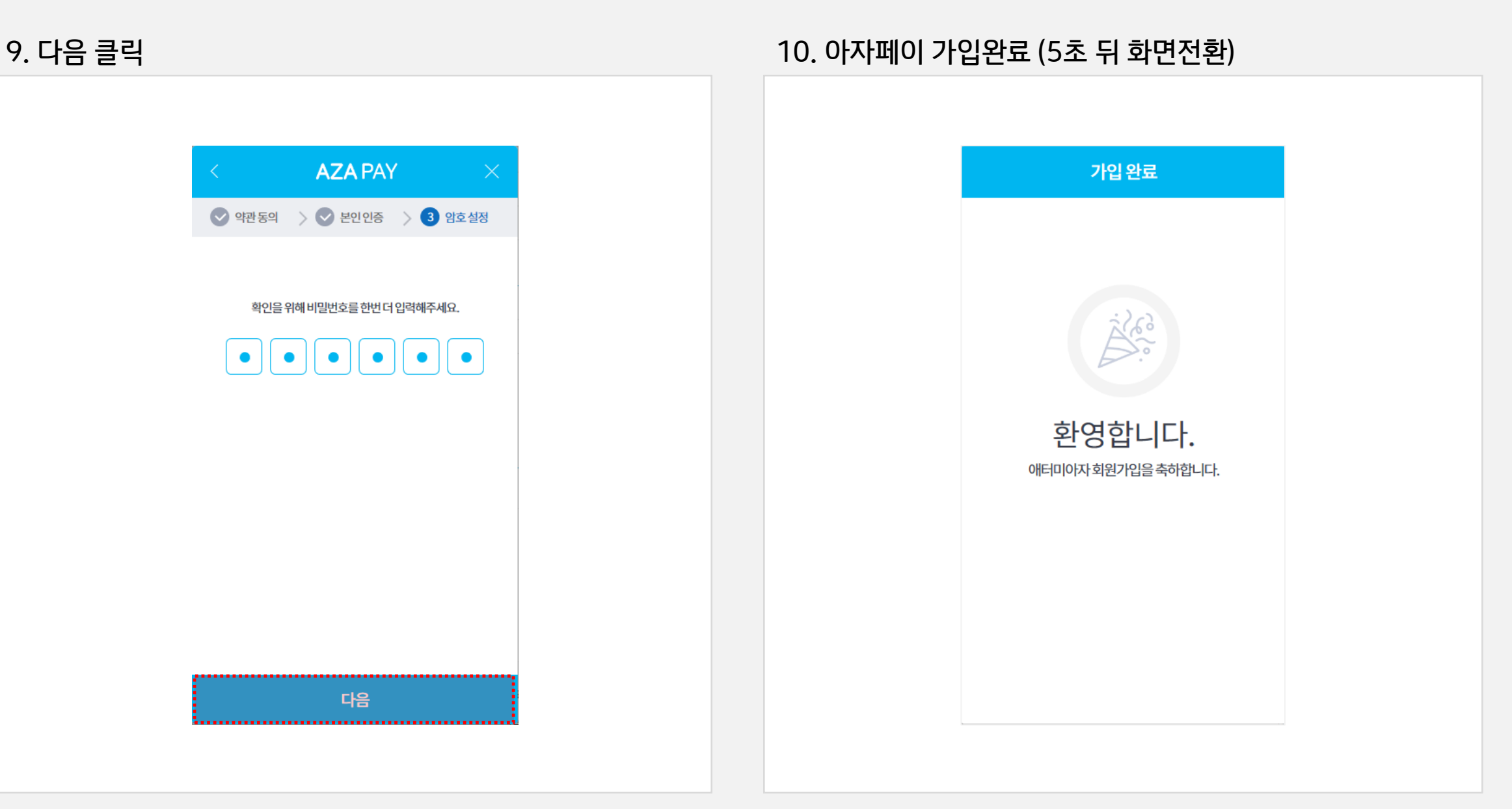

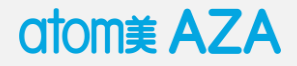

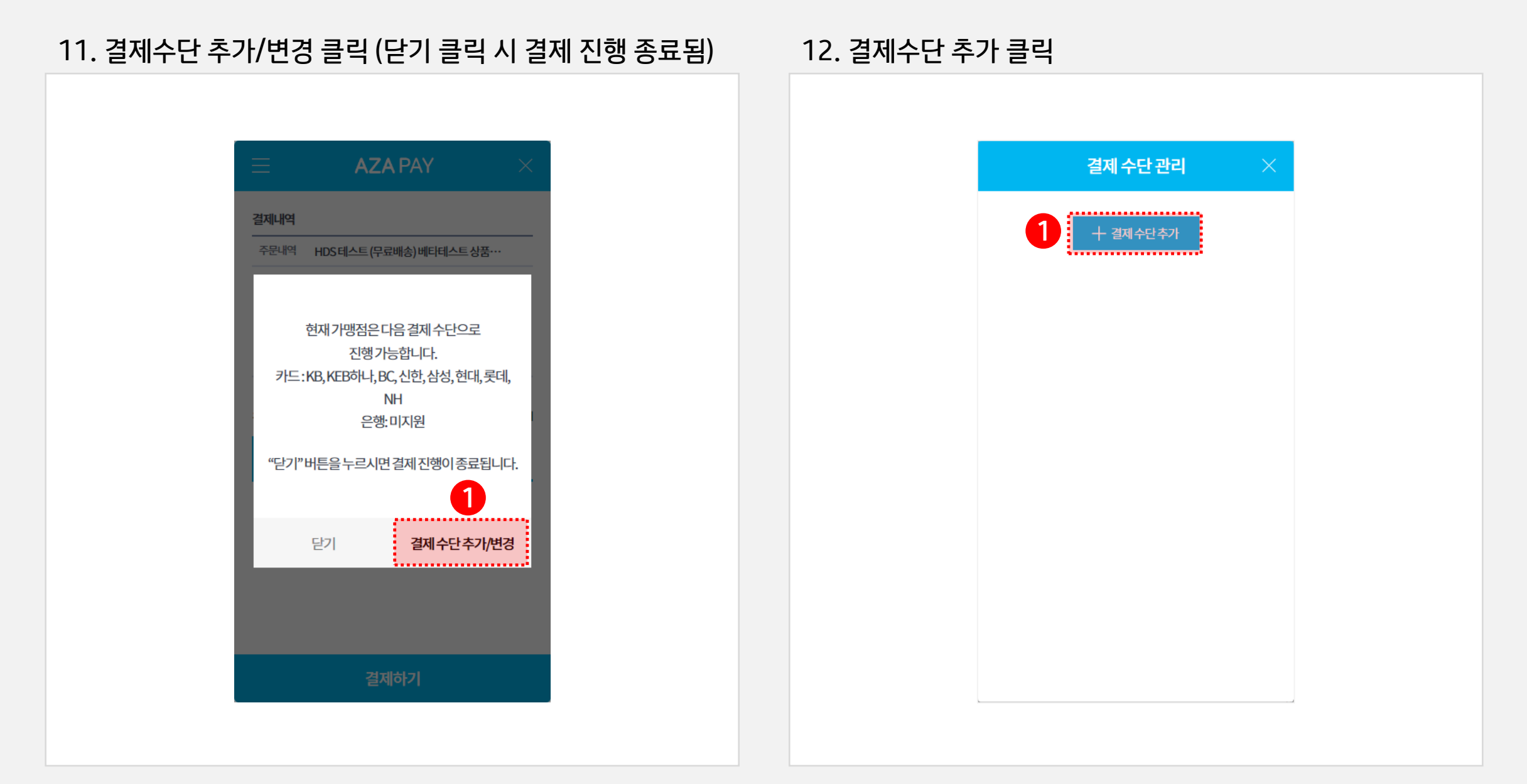

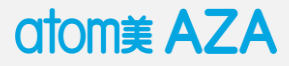

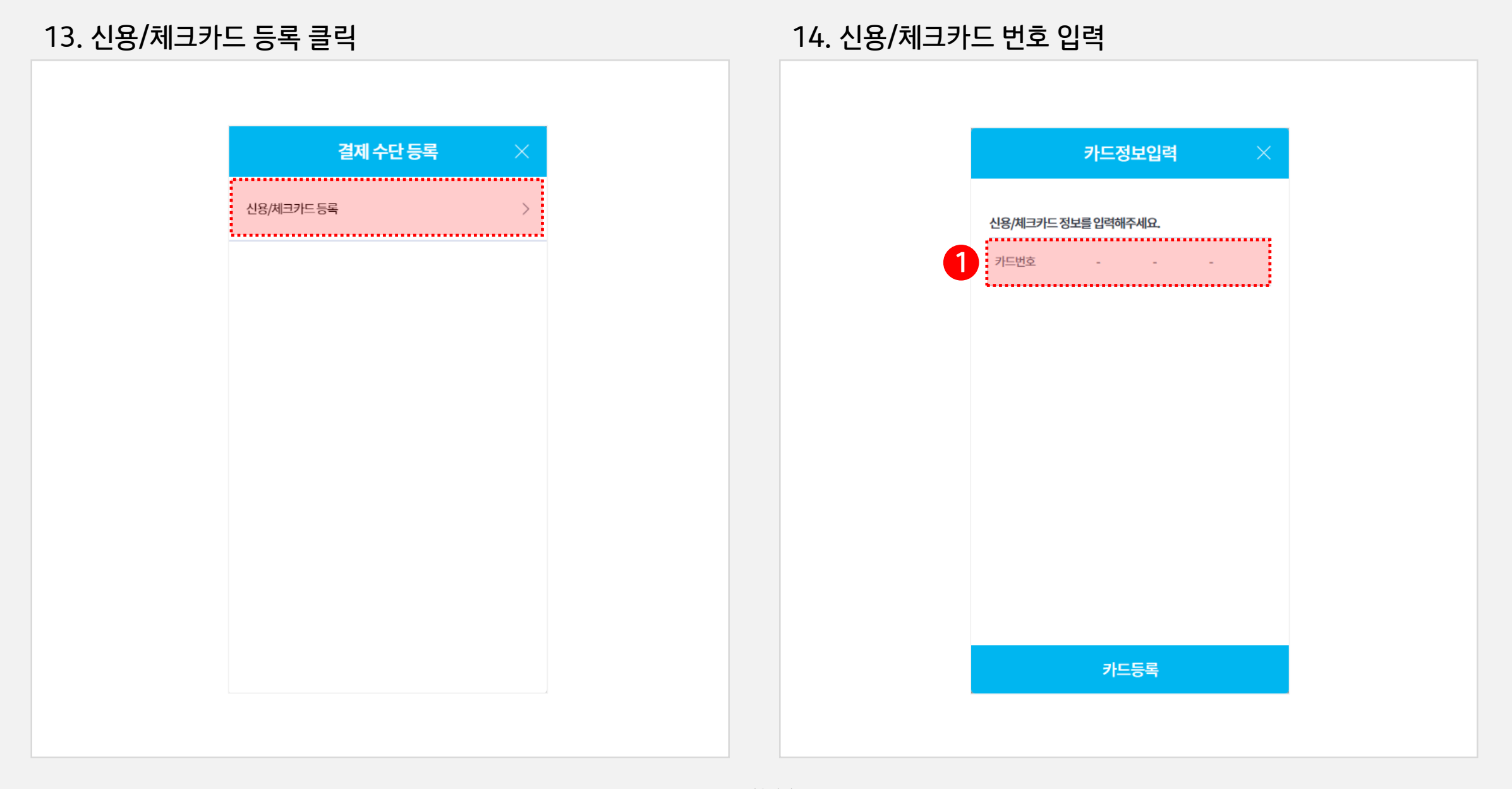

atom į AZA

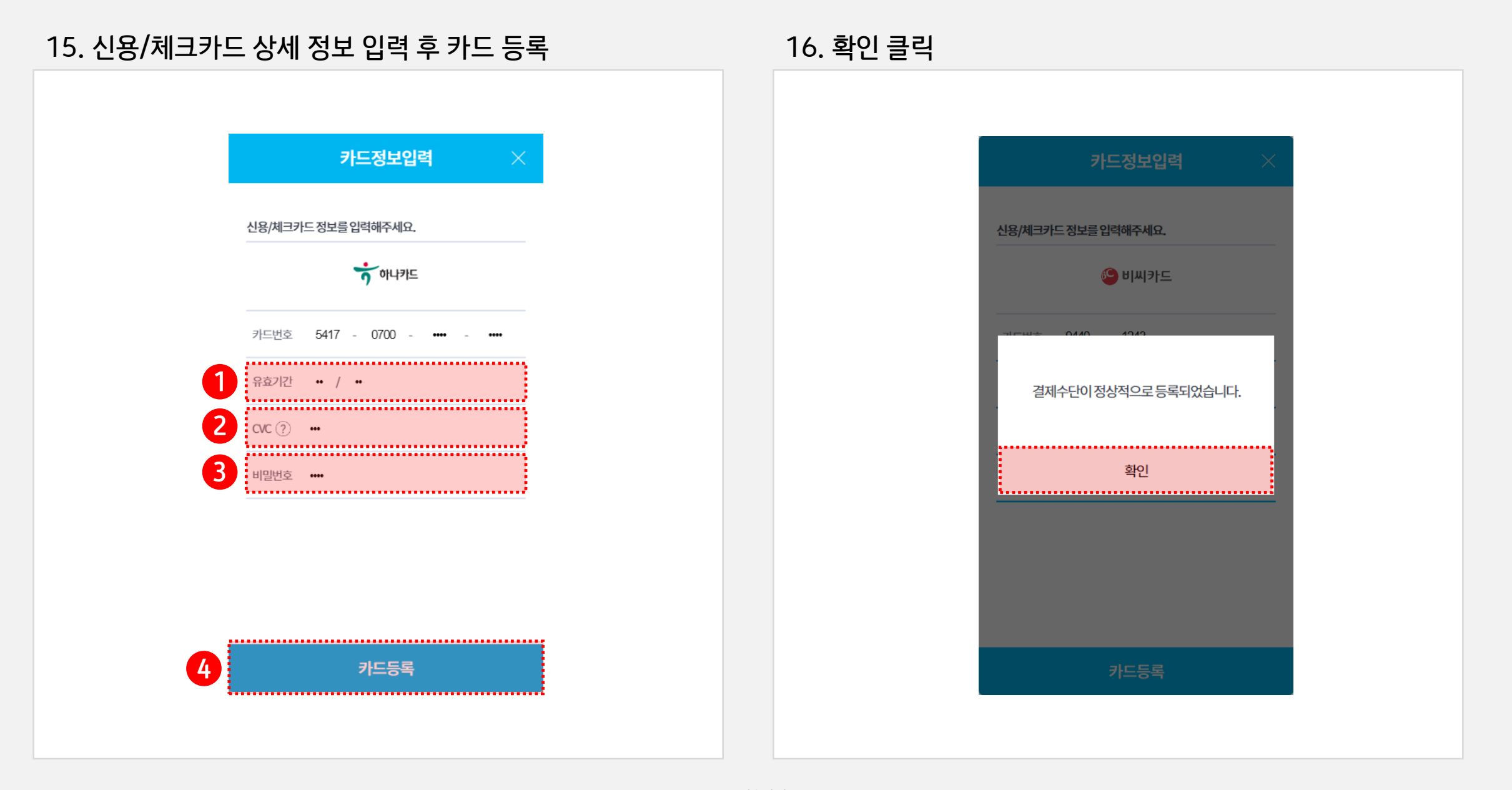

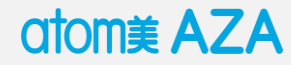

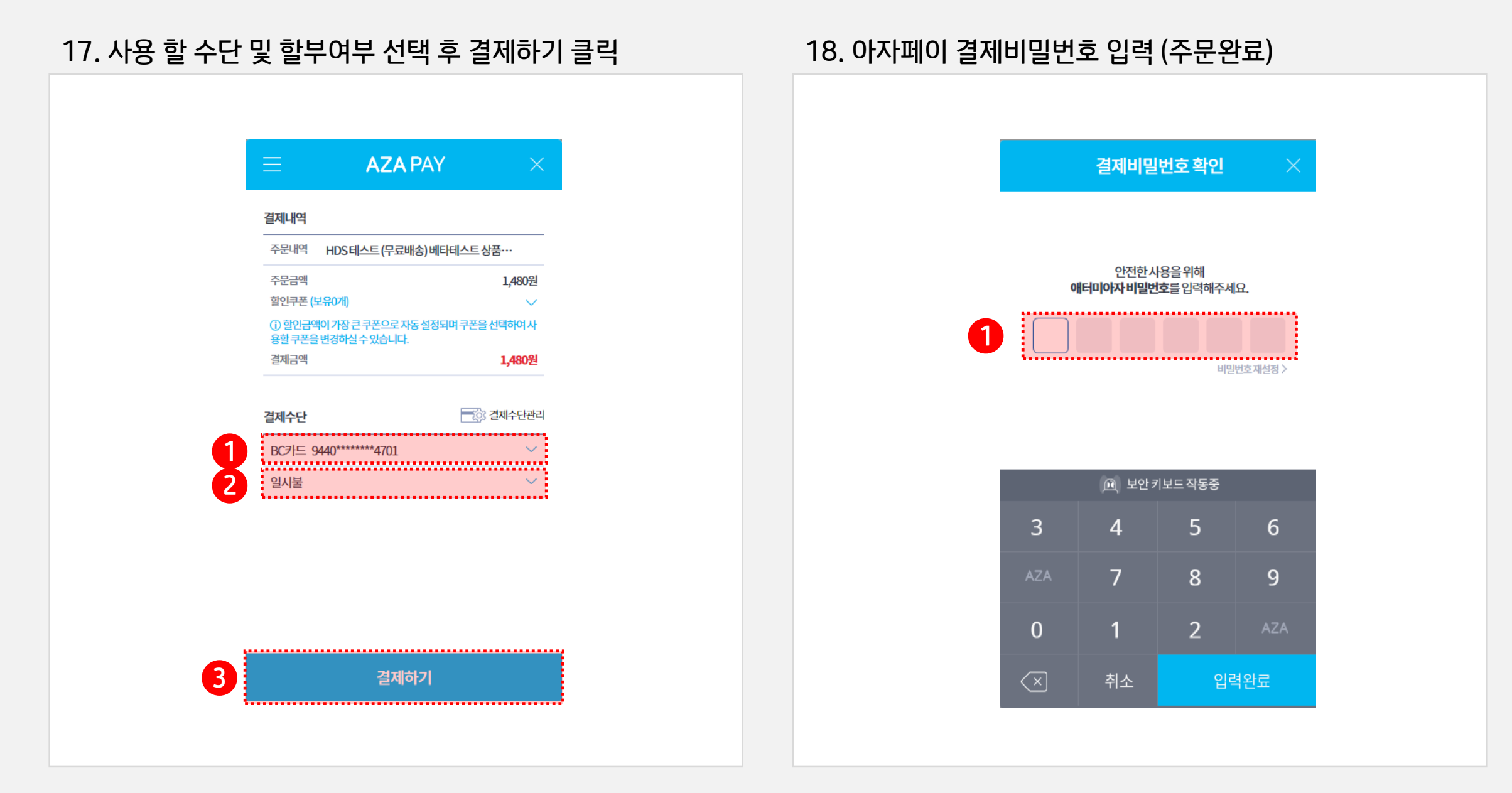

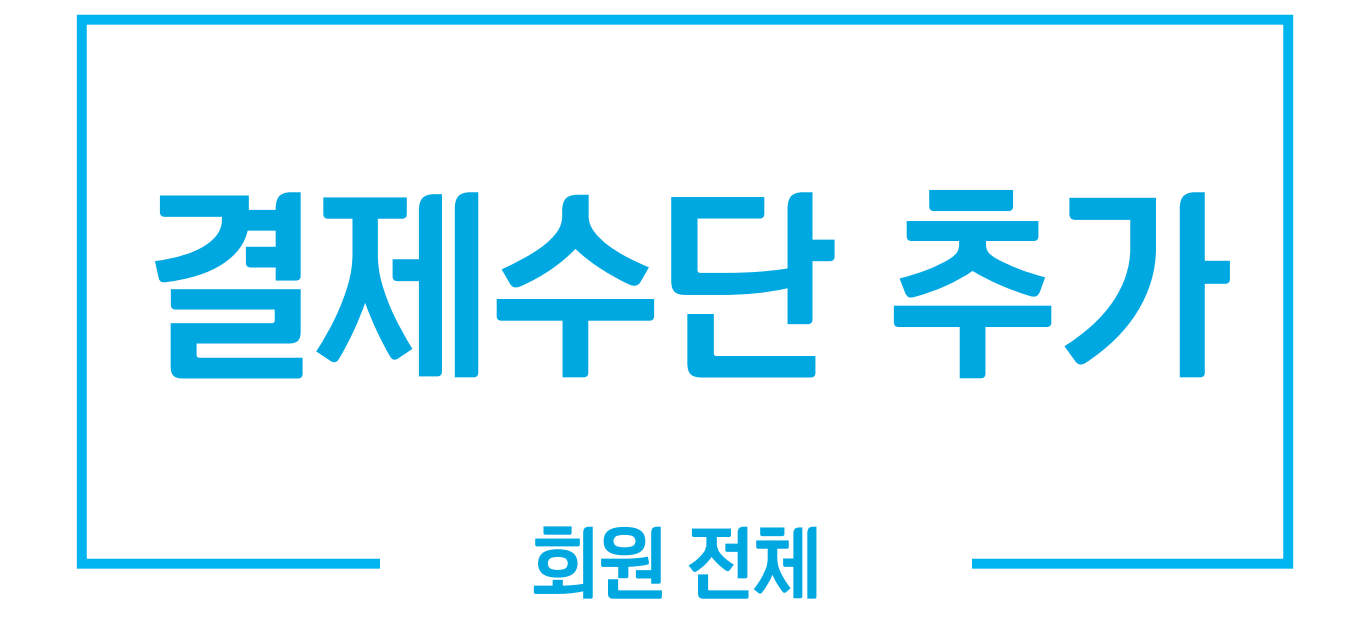

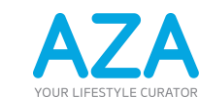

www.atomyaza.co.kr

atom į AZA

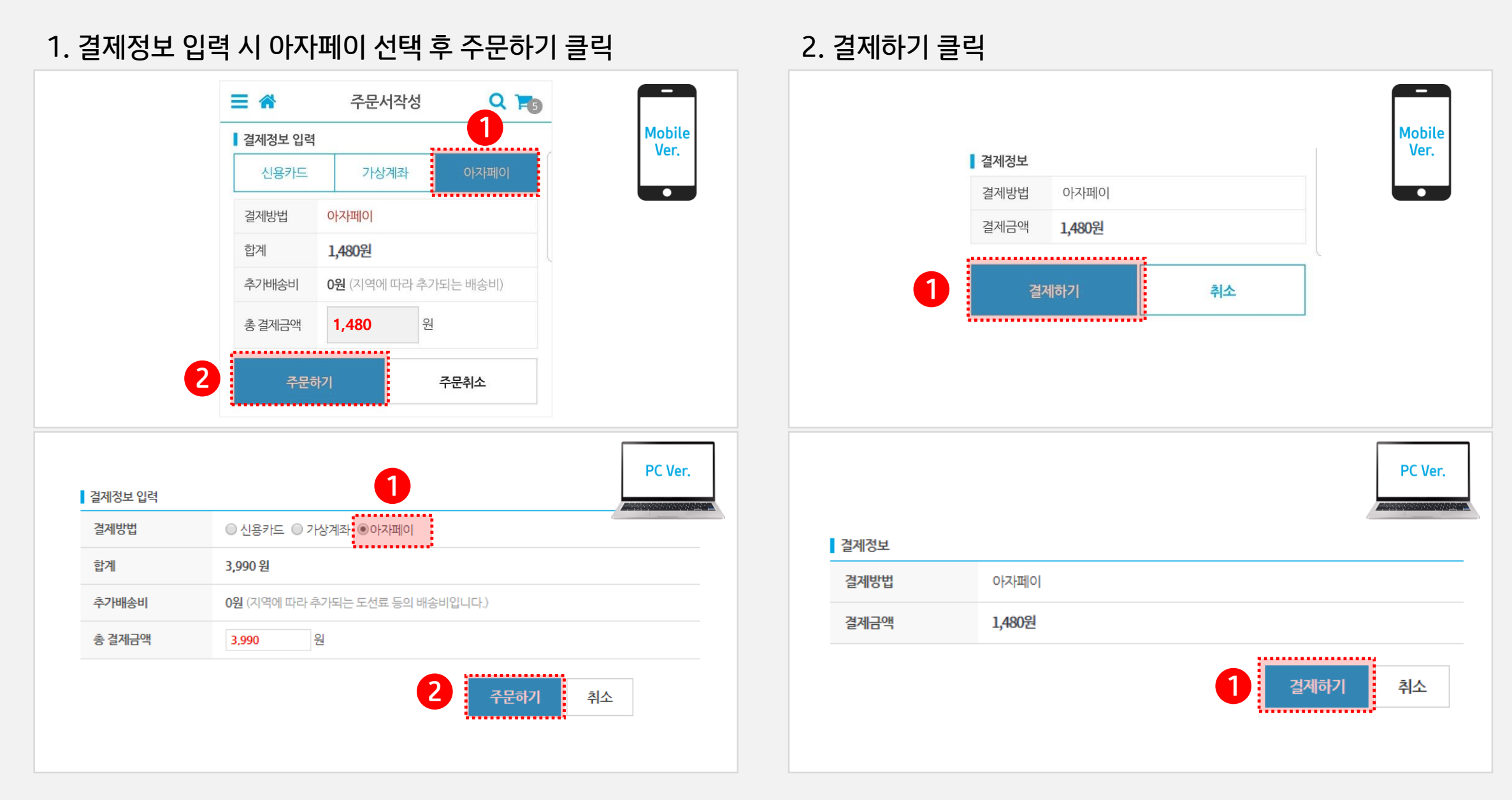

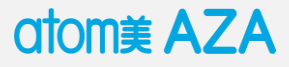

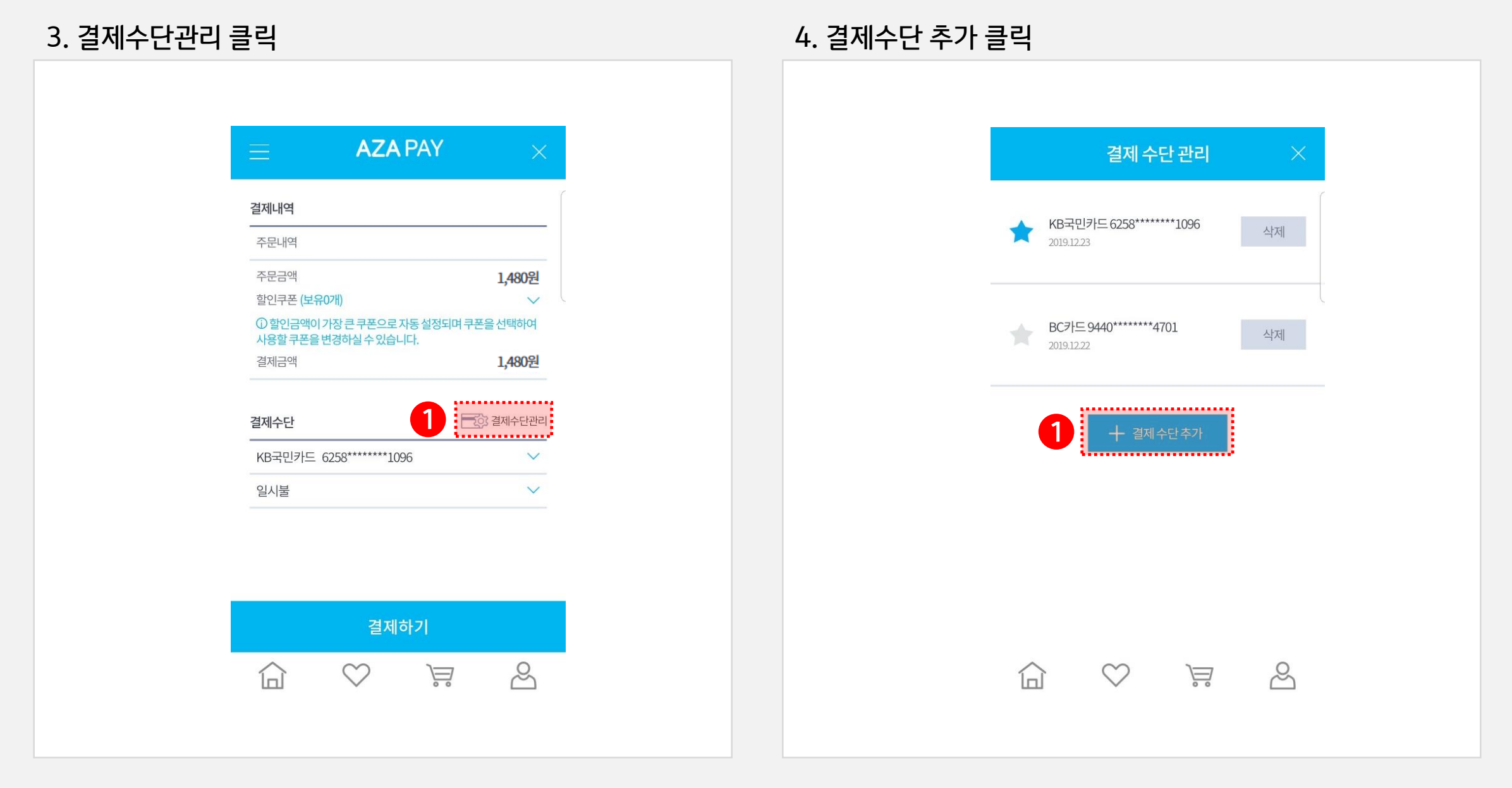

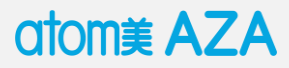

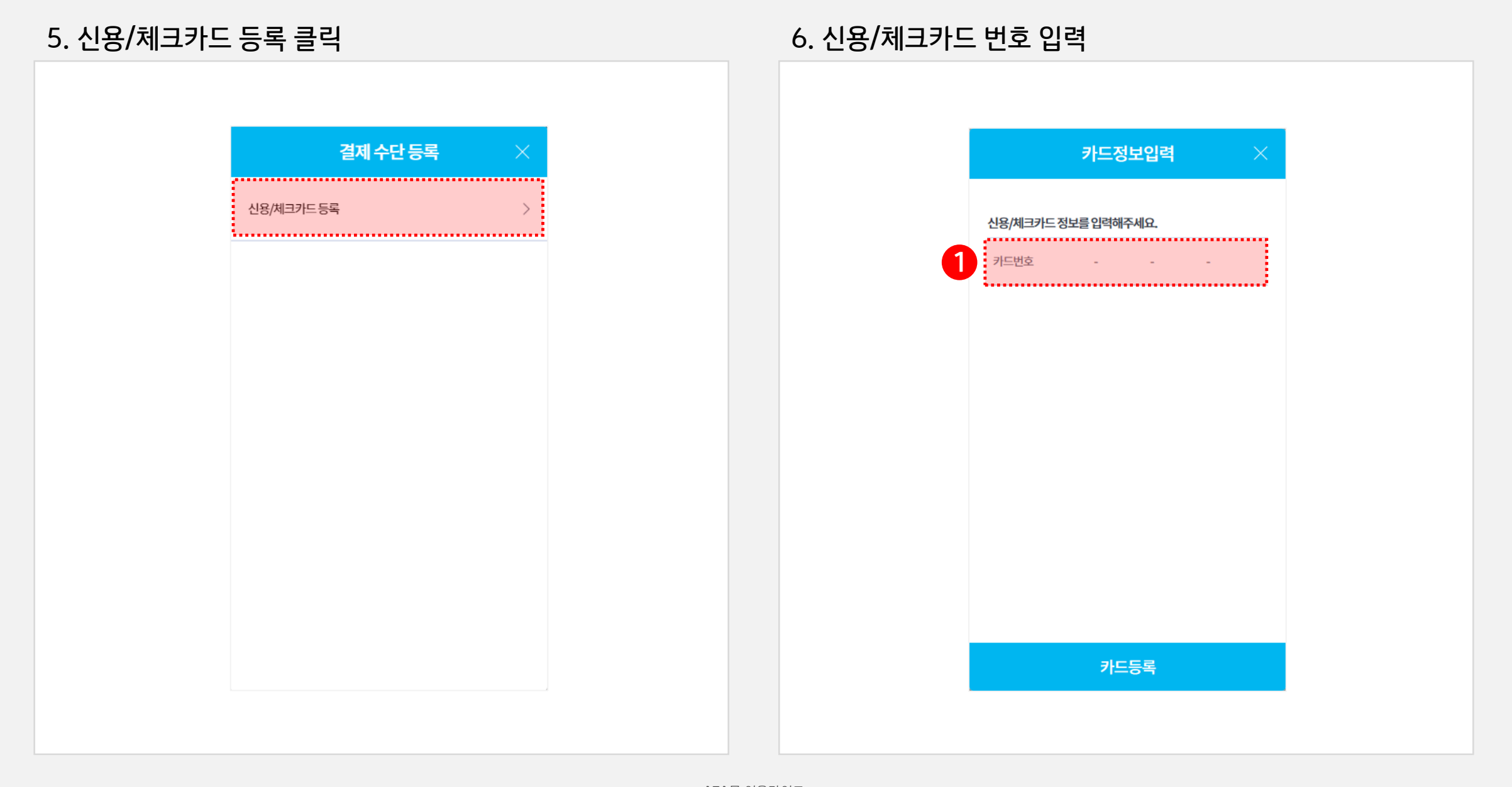

atom ¥ AZA

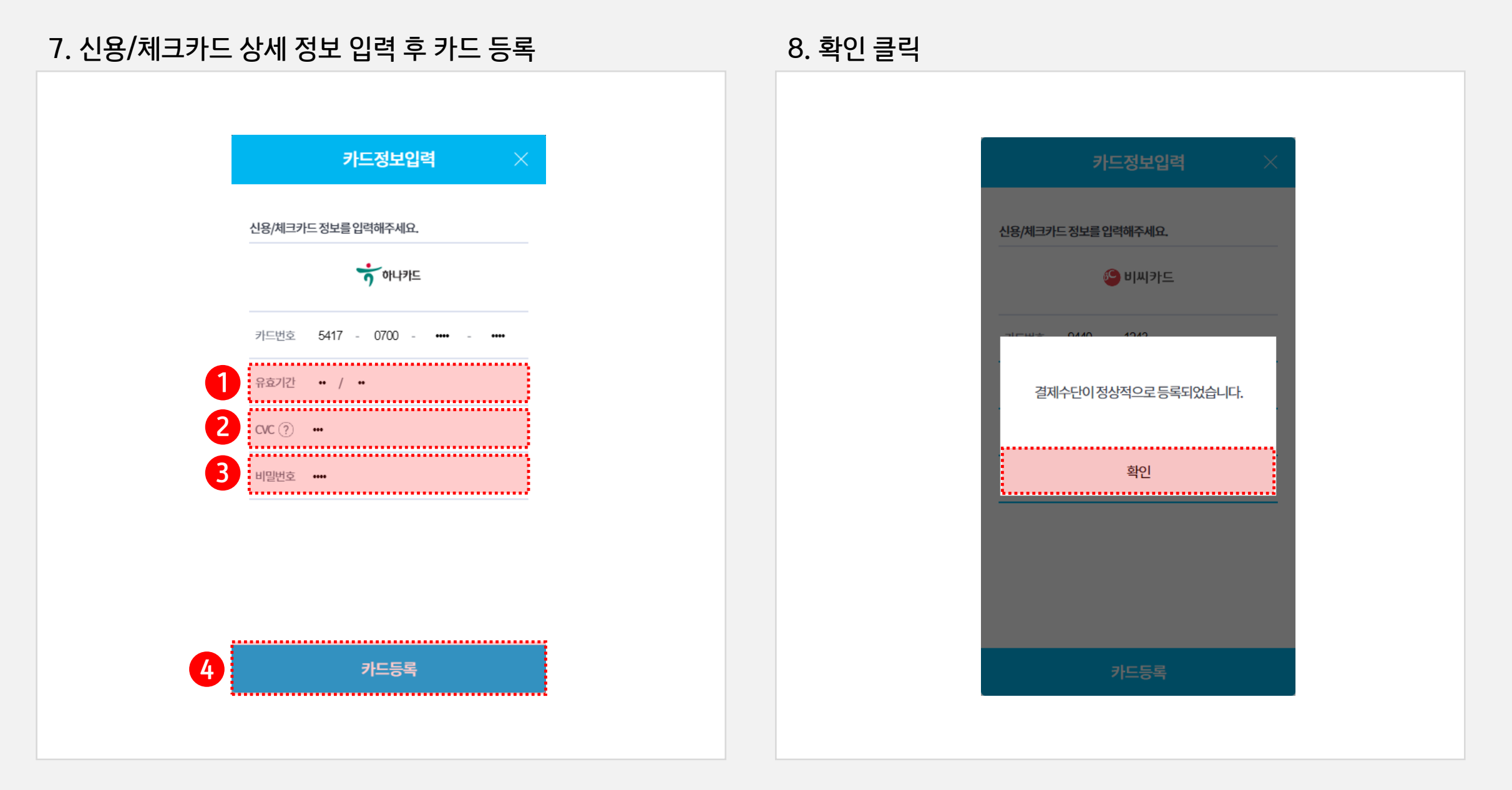

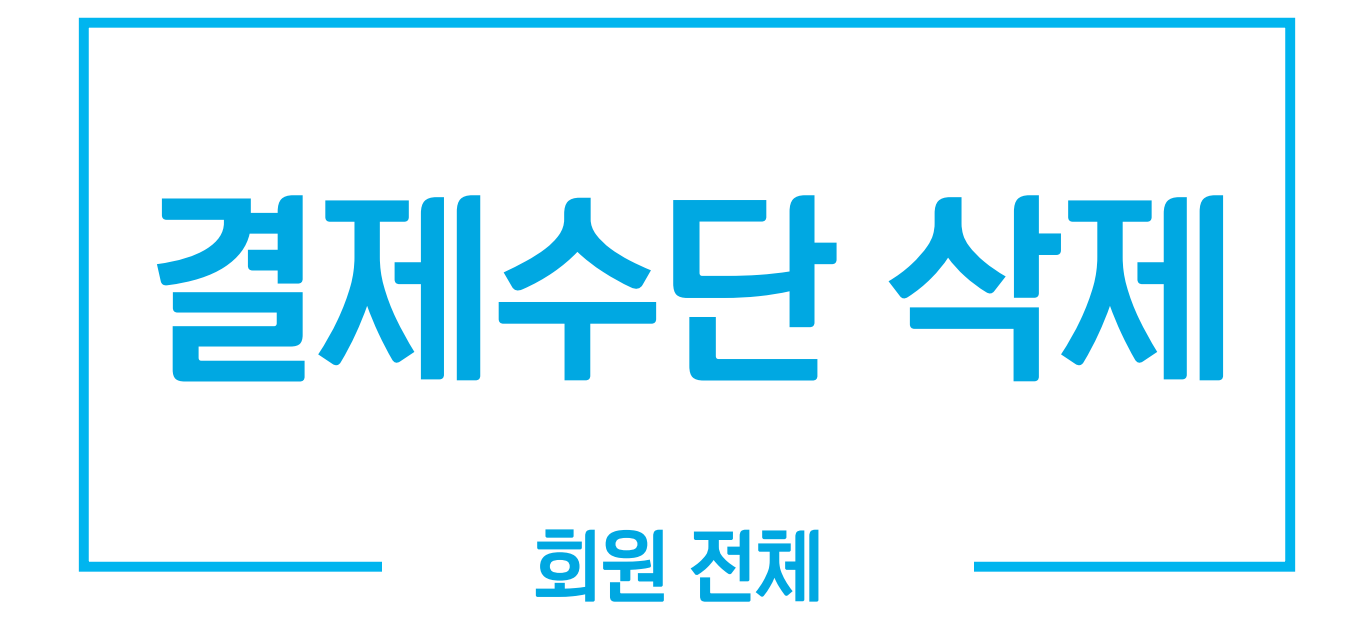

![](_page_17_Picture_1.jpeg)

www.atomyaza.co.kr

atom į AZA

![](_page_18_Figure_2.jpeg)

![](_page_19_Picture_1.jpeg)

![](_page_19_Figure_2.jpeg)

atom ¥ AZA

![](_page_20_Figure_2.jpeg)

![](_page_21_Picture_0.jpeg)